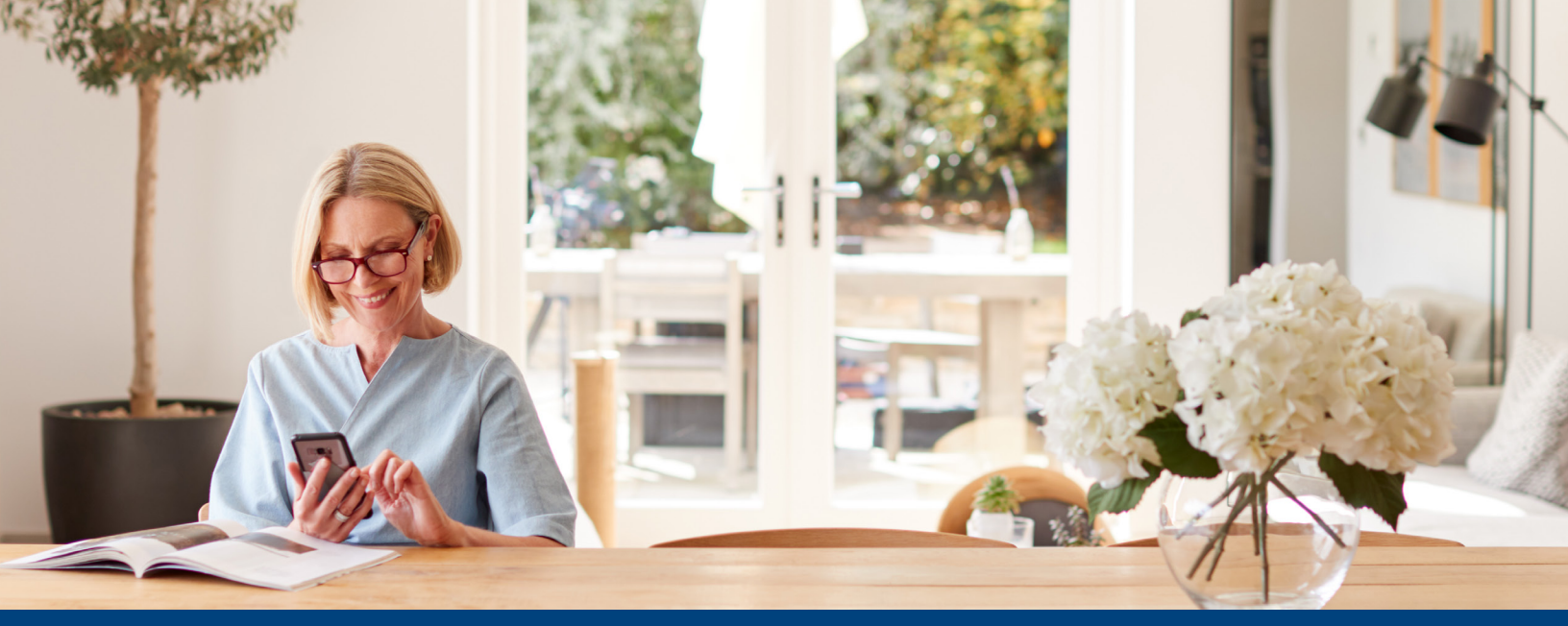

# Healthcare Bluebook™

Have you ever wondered what you should pay for an MRI when you're sitting at the doctor's office? You can—simply by using the Healthcare Bluebook mobile app on your iPhone® or Android<sup>™</sup> enabled smart phone. The Healthcare Bluebook mobile app is free and can be downloaded directly from the Apple Store® or Google Play Market<sup>™</sup>.

With the Healthcare Bluebook app, you can access the same price and provider information that's available through the full Healthcare Bluebook website—all with the swipe of your finger.

# Getting started if you're an Android user

## Google Play App Store on your device

- 1. Launch the Google Play app store.
- 2. Search the store for *Healthcare Bluebook*.
- **3.** Select the *Healthcare Bluebook application* and tap on Download.
- 4. Tap Accept & Download to accept the permissions for the app and begin downloading.

# Google Play App Store (on your computer)

- 1. Visit the Google Play app store at http://play.google.com.
- 2. Search the store for *Healthcare Bluebook*.
- 3. Click on the Healthcare Bluebook application.
- 4. Click *Install*, and select the device on which you'd like to install the app from the drop-down menu.
- 5. Click *Install* to accept the permissions for the app and begin downloading.

# Using the custom app

During setup, just enter your company code and ZIP code and follow the prompts.

Or

- 1. Log in to your member website at <u>www.meritain.com</u>.
- 2. Click on the *Healthcare Bluebook* tile on the home page.
- **3.** Locate the mobile access code on the home page.
- 4. Launch the app in your device.
- 5. Tap My Employer Provides Bluebook.
- 6. Enter your access code in the field provided.

# Meritain Health<sup>®</sup> an **♥aetna**<sup>®</sup> company

# Getting started if you're an iPhone user

#### App Store on your iPhone or iPad

- 1. Launch the App Store.
- 2. Search the store for *Healthcare Bluebook*.
- 3. Select the *Healthcare Bluebook* application.
- **4.** Tap *Install* and enter your Apple password to get the free app.

#### **On iTunes (on your computer)**

- 1. Open iTunes<sup>®</sup> and select the *iTunes Store*<sup>®</sup>.
- 2. Search the iTunes Store for *Healthcare Bluebook*.
- 3. Click on the *Healthcare Bluebook app*.
- 4. Click *Download* and enter your Apple password to get the free app.

#### Using the custom app

During setup, just enter your company code and ZIP code and follow the prompts.

Or

- 1. Log in to your member website at <u>www.meritain.com</u>.
- 2. Click on the Healthcare Bluebook tile on the home page.
- **3.** Locate the mobile access code on the home page.
- 4. Launch the app in your device.
- 5. Tap My Employer Provides Bluebook.
- 6. Enter your access code and in the field provided.

#### The health care you need at a Fair Price™

Healthcare Bluebook presents you with a recommended Fair Price for treatment in your area. Many common procedures, such as MRIs, colonoscopies and other diagnostic tests will even show you specific providers that offer a good value. Not all procedures and locations currently have specific providers listed, but more are added on a consistent basis.

## Can I access Healthcare Bluebook on my mobile device without downloading an app?

Sure! Downloading the app should only take a couple of minutes, but you can also use Healthcare Bluebook on your mobile device by following the easy steps below:

- 1. Log in to your member website at www.meritain.com.
- 2. Click on the Healthcare Bluebook tile on the home page.
- 3. Then, just enter your login information and hit Submit.

Questions about the Health care Bluebook mobile app? You can call Meritain Health® Customer Service at the number on the back of your ID card.

Simple. Transparent. Versatile.

At Meritain Health®, we're creating unrivaled connections.

Follow us: 🞯 @meritainhealth | 🖸 Meritain Health

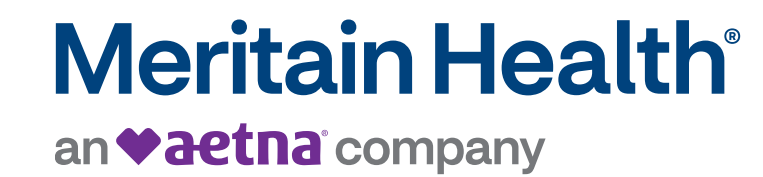

www.meritain.com | © 2023-2024 Meritain Health, Inc.